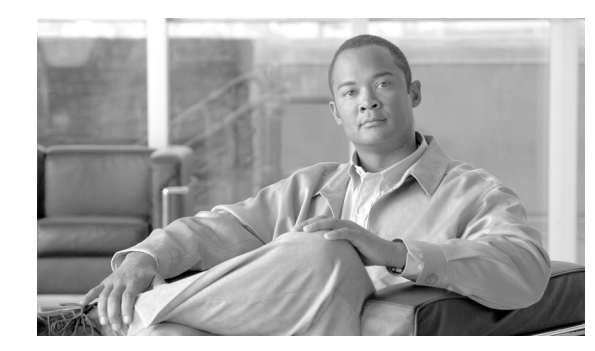

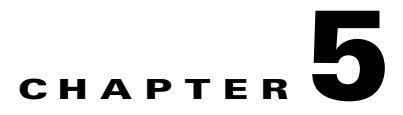

## **Upgrade the Software**

The Cisco NetFlow Generation Appliance is shipped with the software image installed; however, to obtain future release versions, a software upgrade is required.

Before the upgrade procedure, you may wish to back up your current configuration. From the command line enter a **config upload** command such the following:

## config upload ftp://server/path [filename]

The config upload command sends a copy of the appliance running configuration to the destination you specify. For details on restoring your back up configuration, see the **config restore** command in the *Command Reference Guide for Cisco NetFlow Generation Appliance*.

To upgrade the software:

- **Step 1** Download the image from Cisco.com Software Download.
- **Step 2** Log in using your Cisco.com ID and enter **Cisco NetFlow Generation Appliance** software to search for images.
- **Step 3** Copy the software image to a directory accessible to FTP.
- **Step 4** If a README is available, follow the README or text file on the Cisco download site.
- **Step 5** Log into the appliance through the console port or through a Telnet session.
- **Step 6** Upgrade the software as follows:

root@localhost# **upgrade** ftp-url

where *ftp-url* is the FTP location and name of the software image file.

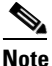

If the FTP server does not allow anonymous users, use the following syntax for the *ftp-url* value: *ftp://user:password@host//absolute-path/filename*. Enter your password when prompted.

As in the following example:

upgrade ftp://admin:secret@172.20.104.11//archive/nga\_software/ nga-app-x86\_64.1-0-1-10.bin.gz

- **Step 7** Follow the screen prompts during the upgrade.
- **Step 8** After completing the upgrade, the appliance reboots and then prompts you to log in.

Γ